ลู่มือการจองคิวเข้ารับบริการงานทะเบียนราษฎร ออนไลน์ เทศบาลเมืองเมืองพล

1.กดเลือกระบุวันและเวลา
2.กดยื่นยันวันที่เข้ารับบริการ
3.กดถัดไปเพื่อขอรับเมนู
4.กดยื่นยันสิ่งที่ท่านขอรับบริการ

# ผู้เข้าขอรับบริการยื่นหลักฐานการจองผ่านแอพพลิเคชั่น ต่อเจ้าหน้าที่ งานทะเบียนราษฎร หมายเหตุ:โปรมาตรงตามวันและเวลาที่กำหนด ขอบคุณทุกท่านที่เข้าใช้บริการ สำนักปลัดเทศบาลเมืองเมืองพล

### แผนผังกระบวนการทำงาน สำหรับการจองผ่านแอพพลิเคชั่นทางเว็บไซต์เทศบาลเมืองเมืองพล

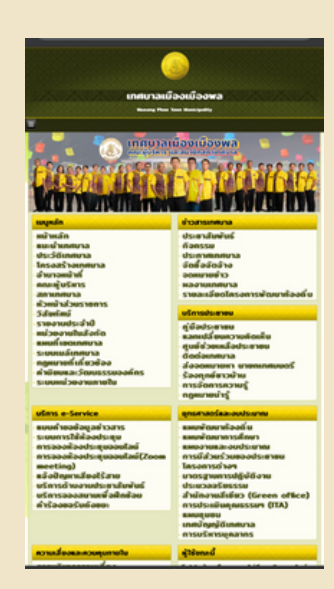

#### โดยเลือกคำว่าบริการ E-SERVICE

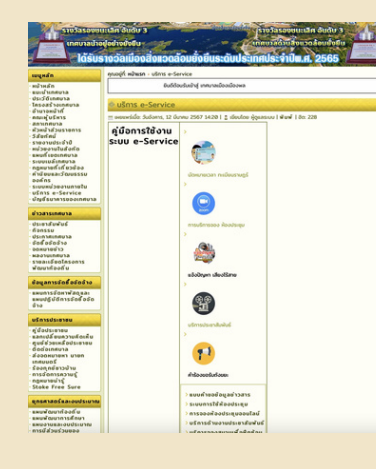

#### กดเลือก นัดหมายเวลา ทะเบียนราษฎร

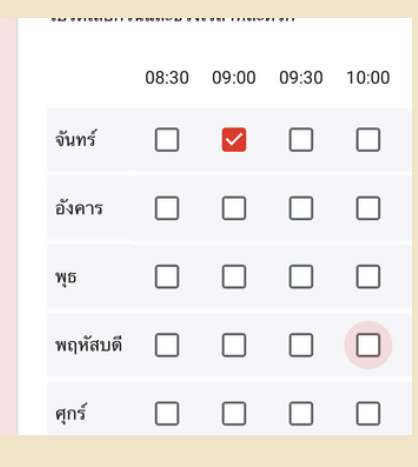

#### กดเลือกวันและเวลาที่เข้ารับบริการ

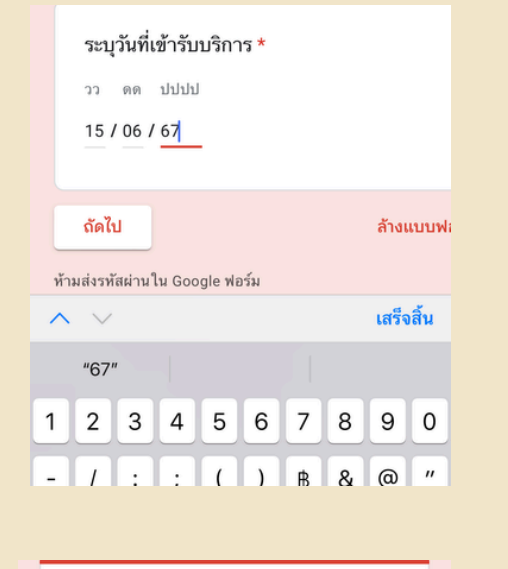

## ระบุวันที่เข้ารับบริการ

# เลือกเมนูที่ต้องการเข้ารับบริการ

นัดหมายเวลา

\* ระบุว่าเป็นคำถามที่จำเป็น

ลงชื่อเข้าใช้ Googleเพื่อบันทึกการแก้ไข ดูข้อมูลเพิ่มเดิม

เรื่องที่จะต้องการติดต่อ

สิ่งที่ต้องการเข้ารับบริการ \*

🔘 ขอมีบัตรประชาชนครั้งแรก

บัตรหมดอายุ
บัตรหายหรือถูกทำลาย

**นัดหมายเวลา** เราได้บันทึกคำตอบของคุณไว้แล้ว

เนื้อหานี้มิได้ถูกสร้างขึ้นหรือรับรองโดย Google <u>รายงานการละเมิด</u> - <u>ซ้อกำหนดในการให้บริการ - นไยบายความเป็นส่วนตัว</u>

Google ฟอร์ม

#### ้นัดหมายเวลาสำเร็จกรุณายื่นฐานการจองงานทะเบียนกับเจ้าหน้าที่